### How To Clock In- Web

#### Login to Skyward

Click on "clock" sign in your tool bar \*\*\*\* or "True Time" – "Quick Entry"

| Employee Access - 05.18.02.00.08 - Internet Explore | rer                   |          | to famous Management Alone Horage                             | C         |                              |
|-----------------------------------------------------|-----------------------|----------|---------------------------------------------------------------|-----------|------------------------------|
| https://skyward.iscorp.com/scripts/wsisa.dll/WSe    | ervice=wsfinbloomingt | tonmn/se | mhom01.w                                                      |           |                              |
| BLOOMINGTON PB C                                    | SCH DIST 271          | , MN     |                                                               |           | Patricia Weiss Accour        |
| Home V Information Off Time                         | ⊸ My Tin              | ne Shee  | ts                                                            |           | 🔘 📝 📾 🎓 Favorites 🔹 🏠        |
| Quick Entry<br>My History                           | Unsubmi               | itted    | <b>1</b>                                                      |           | ner Systems                  |
| My Setup                                            |                       |          |                                                               |           | /ee Access                   |
| Data Mining                                         | 1                     |          |                                                               |           | al Management                |
| Reports                                             |                       |          |                                                               |           | arame                        |
| No favorites available.                             |                       | -        | Wide Check Summary Report with Check<br>Number/Vendor/Invoice | Completed | Employee Access Home         |
|                                                     |                       |          | Check Summary Report with Invoice/Accounting Detail           | Completed | Financial Management Home    |
|                                                     |                       |          | District News                                                 | 0         | Invoice Entry<br>WF\AP\IE\IE |
|                                                     |                       |          | No news to display                                            |           |                              |

### Click "In"

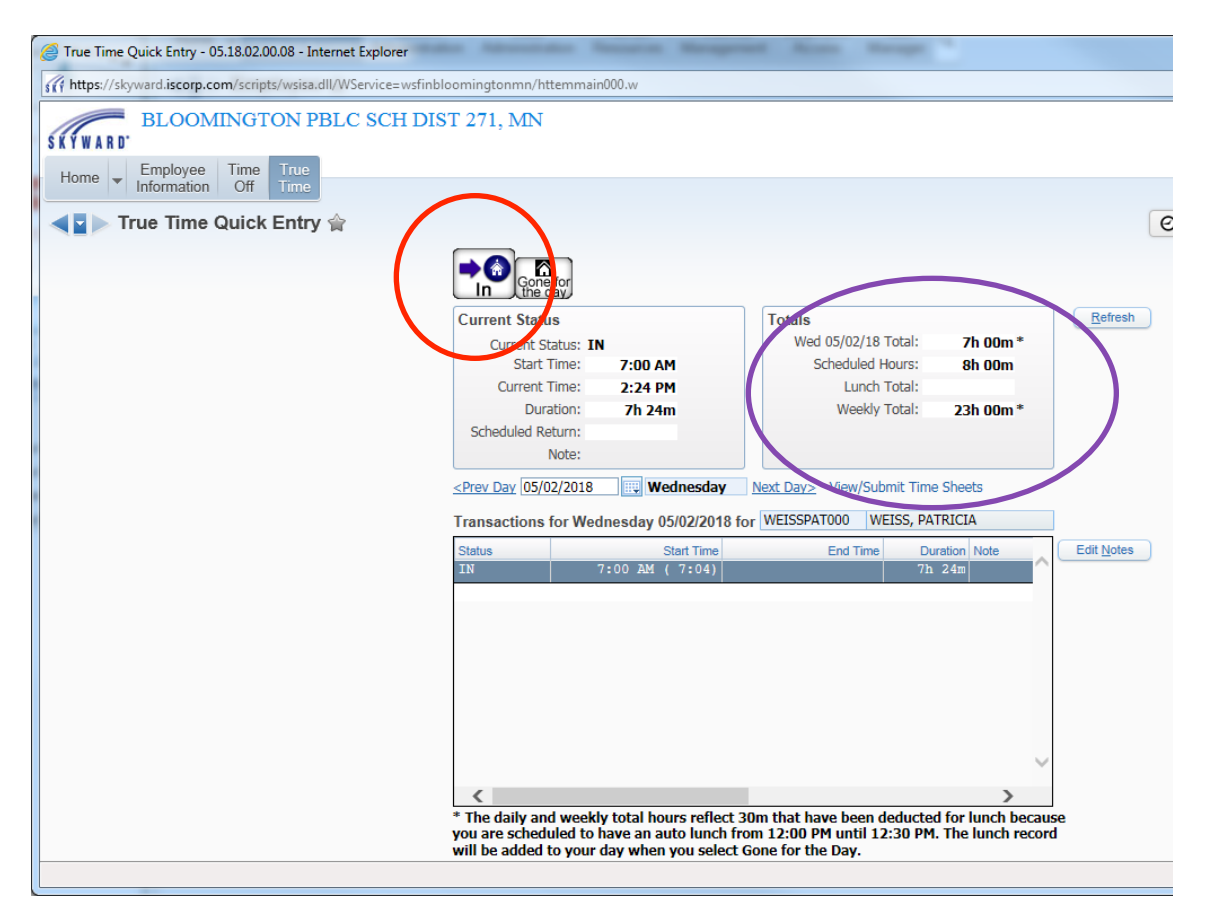

# How to Clock Out

#### Login to Skyward

Click on "clock" sign in your tool bar \*\*\*\* or "True Time" – "Quick Entry"

| Employee Access - 05.18.02.00.08 - Internet<br>fft https://skyward.iscorp.com/scripts/wsisa | et Explorer<br>.dll/WService=wsfinbloomingtonmn | /semhom01.w                                                   | 0         | Datii                                      |
|---------------------------------------------------------------------------------------------|-------------------------------------------------|---------------------------------------------------------------|-----------|--------------------------------------------|
| Home Employee Time True                                                                     | BBC SCH DIST 271, MI                            | N                                                             |           |                                            |
| Quick Entry<br>My History<br>My Setup<br>Data Mining<br>Reports                             | My Time SP<br>Unsubmitted<br>History            | neets                                                         |           | her Systems<br>ree Access<br>al Management |
| No favorites available.                                                                     |                                                 | Wide Check Summary Report with Check<br>Number/Vendor/Invoice | Completed | grams                                      |
|                                                                                             |                                                 | Check Summary Report with Invoice/Accounting Detail           | Completed | Financial Management Ho                    |
|                                                                                             |                                                 | District News                                                 | 0         | Invoice Entry<br>WF\AP\IE\IE               |
|                                                                                             |                                                 | No news to display                                            |           | User Preferences                           |

### Click on "Gone for the Day"

| True Time Quick Entry - 05.18.02.00.08 - Internet Explorer   | to Amountain Second Managers                                                                                       | of Acres Street                              |            |
|--------------------------------------------------------------|----------------------------------------------------------------------------------------------------|----------------------------------------------|------------|
| https://skyward.iscorp.com/scripts/wsisa.dll/WService=wsfinb | loomingtonmn/httemmain000.w                                                                                        |                                              |            |
| BLOOMINGTON PBLC SCH DIS                                     | ST 271, MN                                                                                                    |                                              |            |
| True Time Quick Entry                                        |                                                                                                    |                                              |            |
|                                                              | Come for the day                                                                                                   | Table                                        | Refrech    |
|                                                              | Current Status                                                                                                    | Wed 05/02/18 Total: 7h 00m *                 | Lincan     |
|                                                              | Start Time: 7:00 AM                                                                                                | Scheduled Hours: 8h 00m                      |            |
|                                                              | Current Time: 2:24 PM                                                                                              | Lunch Total:                                 |            |
|                                                              | Duration: 7h 24m                                                                                                   | Weekly Total: 23h 00m *                      |            |
|                                                              | Scheduled Return:                                                                                                  |                                              |            |
|                                                              |                                                                                                    |                                              |            |
|                                                              | <prev 02="" 05="" 2018="" day="" td="" wednesday<=""><td>Next Day&gt; View/Submit Time Sneets</td><td></td></prev> | Next Day> View/Submit Time Sneets            |            |
|                                                              | Transactions for Wednesday 05/02/2018 for                                                                          | WEISSPAT000 WEISS, PATRICIA                  |            |
|                                                              | Status Start Time   IN 7:00 AM (7:04)                                                                              | End Time Duration Note<br>7h 24m             | Edit Notes |
|                                                              |                                                                                                    |                                              |            |
|                                                              |                                                                                                    |                                              |            |
|                                                              |                                                                                                    |                                              |            |
|                                                              |                                                                                                    |                                              |            |
|                                                              |                                                                                                    |                                              |            |
|                                                              |                                                                                                    |                                              |            |
|                                                              |                                                                                                    | $\sim$                                       |            |
|                                                              | <                                                                                                    | >                                            |            |
|                                                              | * The daily and weekly total hours reflect 3                                                                       | Om that have been deducted for lunch because |            |
|                                                              | you are scheduled to have an auto lunch fro<br>will be added to your day when you select (                         | om 12:00 PM until 12:30 PM. The lunch record |            |
|                                                              | The second to your day when you select t                                                                           | Solid for the Duy.                           |            |

## How to Submit my Electronic Time sheet

Once you have click "Gone for the Day" on the last day of the work week (Friday)

Click "View/Submit Time Sheets"

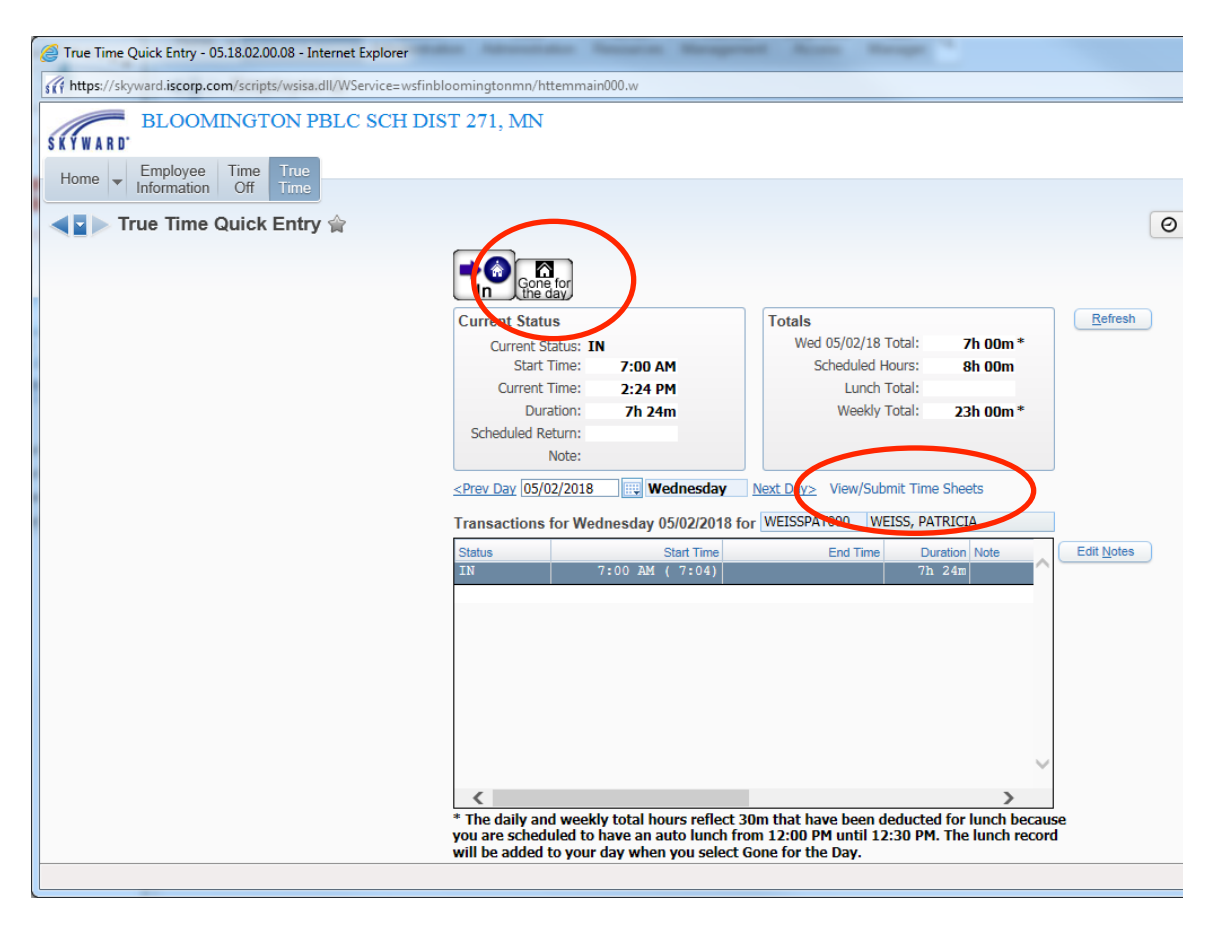

Look at the Total number of Hours, if you agree with the number then click "Submit TimeSheet"

|     | i 🛱 ?                |
|-----|----------------------|
| 🖲 🗟 | Filter<br>Options    |
|     | Sheet                |
|     | Submit Time<br>Sheet |
|     | Close                |
|     |                      |
|     |                      |

| ps://skyward.is | corp.com/scrip       | pts/wsisa.dll/WService=wsfinbl | oomingtonmn/htttssubt000.w?i | sPopup=true  |         |       |  |
|-----------------|----------------------|--------------------------------|------------------------------|--------------|---------|-------|--|
| w Time Sh       | eet                  |                                |                              |              |         |       |  |
|                 | Time                 | Sheet for PATRICIA WEIS        | s: 04/29/2018 - 05/05/201    | .8           |         |       |  |
| Period Sum      | mary                 |                                |                              |              |         | Print |  |
| Туре            | Pay                  |                                | Note                         |              | Hours   | Back  |  |
| TIMEOFF         | SEMIM                | (SEMI MONTHLY)                 | SICK LEAVE                   |              | 0h 15m  |       |  |
| WORK            | SEMIM                | (SEMI MONTHLY)                 |                              |              | 22h 45m |       |  |
|                 |                      |                                |                              | Total Hours: | 23h 00m |       |  |
|                 |                      |                                |                              | Hours Paid:  | 23h 00m |       |  |
|                 |                      |                                |                              |              |         |       |  |
| Daily Totals    |                      | Status                         | Note                         |              | Hours   |       |  |
| Monday 04/3     | 30/18                | General                        | Note                         |              |         |       |  |
| 7:00 /          | AM ( 6:59) -         | 12:00 PM (12:00) IN            |                              |              | 5h 00m  |       |  |
| 12:00 P         | PM (12:00) -         | 12:30 PM (12:30) LNCH          | AUTO CREATE LUNCH            |              | 0h 30m  |       |  |
| 12:30 P         | M (12:30) -          | 3:30 PM ( 3:31) IN             |                              |              | 3h 00m  |       |  |
|                 |                      |                                | 04/30/18                     | Total Hours: | 8h 00m  |       |  |
| Tuesday 05/     | 01/18                |                                |                              |              |         |       |  |
|                 | N/A                  | TOF                            | SICK LEAVE                   |              | 0h 15m  |       |  |
| 7:00 /          | AM ( 7:04) -         | 12:00 PM (12:00) IN            |                              |              | 5h 00m  |       |  |
| 12:00 P         | M (12:00) -          | 12:30 PM (12:30) LNCH          | AUTO CREATE LUNCH            |              | 0h 30m  |       |  |
| 12:30 P         | יM (12:30) -         | 3:15 PM ( 3:15) IN             |                              |              | 2h 45m  |       |  |
|                 |                      |                                | 05/01/18                     | Total Hours: | 8h 00m  |       |  |
| Wednesday (     | )5/02/18             |                                |                              |              |         |       |  |
| 7:00 /          | AM ( 7:04) -         | IN                             |                              |              | 7h 33m  |       |  |
|                 |                      |                                | 05/02/18                     | Total Hours: | 7h 00m  |       |  |
| Adjustments     |                      |                                |                              |              |         |       |  |
| No Adjustment   | ,<br>s For This Time | sheet.                         |                              |              |         |       |  |
| 107.030000      |                      |                                |                              |              |         |       |  |
|                 |                      |                                |                              |              |         |       |  |

## You may also "View your Timesheet" prior to submission